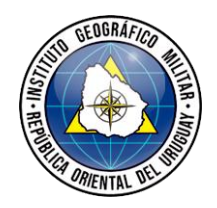

V2

#### **CENTRO DE PROCESAMIENTO GEODÉSICO**

Página 1 de 6

## ACCESO A FTP IGM

1) Dirigirse a "Este esquipo" y hacer click derecho con el mouse. Luego se debe seleccionar la opción "Agregar una ubicación de red".

| 💻   📝 📄 🖛   Este equipo                                                                                                    |                                               |                                                                                                    |   |                              |   | -                        | ×           |
|----------------------------------------------------------------------------------------------------|-----------------------------------------------|----------------------------------------------------------------------------------------------------|---|------------------------------|---|--------------------------|-------------|
| Archivo PC Vista                                                                                                    |                                               |                                                                                                    |   |                              |   |                          | ~ 🥐         |
| ← → ~ ↑ 💻 > Este eq                                                                                                    | uipo →                                        |                                                                                                    |   | ~ 8                          | ō |                          |             |
| <ul> <li>Acceso rápido</li> <li>Escritorio</li> <li>Descargas</li> <li>Documentos</li> <li>Imágenes</li> <li>2021</li> <li>PAN</li> <li>PLANILLAS</li> </ul> | \$<br>\$<br>\$                                | <ul> <li>Carpetas (7)</li> <li>Descargas</li> <li>Imágenes</li> <li>Videos</li> <li>Dispositivos y unidades (4)</li> </ul>                                               |   | Documentos<br>Música         |   | Escritorio<br>Objetos 3D |             |
| <ul> <li>Respaldo procesos SIRGA</li> <li>OneDrive</li> </ul>                                                                                                | IS .                                          | Disco local (C:)                                                                                                    |   | Disco Bernese (D:)           | 0 | Unidad de DVD RW (F:)    |             |
| > 💻 Este equipo                                                                                                    |                                               | 149 GB disponibles de 199 GB                                                                                                    |   | 190 GB disponibles de 265 GE | в |                          |             |
| > 🥏 Red                                                                                                    | Exp<br>Adu<br>And<br>And<br>Abu<br>Cou<br>Des | ministrar<br>clar a Inicio<br>alizar con Panda Endpoint Protection<br>rir en ventana nueva<br>clar al acceso rápido<br>nectar a unidad de red<br>cconectar unidad de red |   |                              |   |                          |             |
| 12 elementos                                                                                                    | Ag                                            | regar una ubicación de red                                                                                                    | _ |                              |   |                          | ::: <b></b> |
|                                                                                                    | Elir<br>Car                                   | ninar<br>mbiar nombre                                                                                                    |   |                              |   |                          |             |
|                                                                                                    | Pro                                           | piedades                                                                                                    | J |                              |   |                          |             |

2) Aparecerá el siguiente cuadro en el que se debe seleccionar la opción siguiente.

|   |                                                                                                    | >  |
|---|----------------------------------------------------------------------------------------------------|----|
| ÷ | Agregar ubicación de red                                                                                                    |    |
|   | Asistente para agregar ubicaciones de red                                                                                                    |    |
|   | Este asistente lo ayuda a suscribirse a un servicio que ofrece espacio para el almacenamiento<br>remoto. Este espacio se puede usar para almacenar, organizar y compartir sus documentos e<br>imágenes a través de un explorador web y una conexión a Internet. |    |
|   | El asistente también se puede usar para crear un acceso directo a un sitio web, a un sitio FTP o a otras ubicaciones de red.                                                                                                    |    |
|   |                                                                                                    |    |
|   |                                                                                                    |    |
|   |                                                                                                    |    |
|   |                                                                                                    |    |
|   |                                                                                                    |    |
|   | Siguiente Cancel                                                                                                    | ır |

IN11

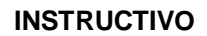

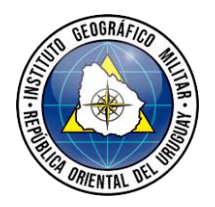

# V2

## CENTRO DE PROCESAMIENTO GEODÉSICO

Página 2 de 6

3) Aparecerá el siguiente cuadro. Debe seleccionar la opción "Elegir una ubicación de red personalizada" y clickear el botón siguiente.

|   |                                                                                                    | $\times$ |
|---|----------------------------------------------------------------------------------------------------|----------|
| ÷ | Agregar ubicación de red                                                                                             |          |
|   | ¿Dónde desea crear esta ubicación de red?                                                                            |          |
|   | Elegir una ubicación de red personalizada<br>Especifique la dirección de un sitio web, ubicación de red o sitio FTP. |          |
|   |                                                                                                    |          |
|   |                                                                                                    |          |
|   |                                                                                                    |          |
|   |                                                                                                    |          |
|   |                                                                                                    |          |
|   |                                                                                                    |          |
|   |                                                                                                    |          |
|   |                                                                                                    | _        |
|   | Siguiente Cancela                                                                                                    | •        |

4) En el siguiente cuadro que aparece se debe escribir en el campo "Dirección de red o Internet": <u>ftp://pp.igm.gub.uy</u> y apretar siguiente.

|   |                                                                                                    | Х |
|---|----------------------------------------------------------------------------------------------------|---|
| ← | Agregar ubicación de red                                                                                                    |   |
|   | Especifique la ubicación de su sitio web<br>Escriba la dirección del sitio web, sitio FTP o ubicación de red que abrirá este acceso directo. |   |
|   | Dirección de red o Internet:                                                                                                    |   |
|   | ftp://pp.igm.gub.uy v Examinar                                                                                                    |   |
|   | <u>Ver ejemplos</u>                                                                                                    |   |
|   |                                                                                                    |   |
|   |                                                                                                    |   |
|   |                                                                                                    |   |
|   |                                                                                                    |   |
|   |                                                                                                    |   |
|   |                                                                                                    |   |
|   | Siguiente Cancela                                                                                                    | r |

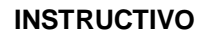

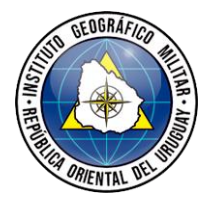

#### IN11 V2

# CENTRO DE PROCESAMIENTO GEODÉSICO

Página 3 de 6

5) Aparecerá el siguiente recuadro en el cual se debe dejar el campo "Nombre de Usuario" como: Anonymous y presionar siguiente.

|   |                                 |                                                                                                    | >  |
|---|---------------------------------|----------------------------------------------------------------------------------------------------|----|
| ~ | Agregar ul                      | bicación de red                                                                                                    |    |
|   | Especifique                     | e un nombre de usuario y contraseña, si fuera necesario                                                                                           |    |
|   | La mayor part<br>acceso limitad | e de los servidores FTP permite a los usuarios iniciar sesión de forma anónima con<br>do al servidor. ¿Desea iniciar una sesión de forma anónima? |    |
|   | 🗹 Inicio de se                  | esión anónimo                                                                                                    |    |
|   | Nombre de<br>usuario:           | Anonymous                                                                                                    |    |
|   |                                 |                                                                                                    |    |
|   |                                 |                                                                                                    |    |
|   |                                 |                                                                                                    |    |
|   |                                 |                                                                                                    |    |
|   |                                 |                                                                                                    |    |
|   |                                 | Siguiente Cancel                                                                                                    | ar |

6)En el siguiente recuadro el sistema pide asignarle un nombre. Luego de nombrar el ftp se debe seleccionar la opción siguiente.

|   |                                                                                                    | > |
|---|----------------------------------------------------------------------------------------------------|---|
| ~ | Agregar ubicación de red                                                                           |   |
|   | ¿Qué nombre le desea dar a esta ubicación?                                                         |   |
|   | Dé un nombre a este acceso directo que le permita identificar con facilidad esta ubicación de red: |   |
|   | ftp://pp.igm.gub.uy.                                                                               |   |
|   | Escriba un nombre para esta ubicación de red:                                                      |   |
|   | ftp igm                                                                                            |   |
|   |                                                                                                    |   |
|   |                                                                                                    |   |
|   |                                                                                                    |   |
|   |                                                                                                    |   |
|   |                                                                                                    |   |
|   |                                                                                                    |   |
|   |                                                                                                    |   |
|   | Siguiente Cancelar                                                                                 |   |

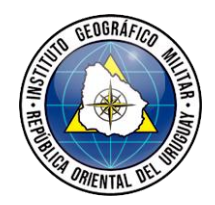

### **CENTRO DE PROCESAMIENTO GEODÉSICO**

Página 4 de 6

| ÷ | Agregar ubicación de red                                   |
|---|------------------------------------------------------------|
|   | Finalización del Asistente para agregar ubicaciones de red |
|   | Esta ubicación de red se creó correctamente:               |
|   | <u>ftp ign</u>                                             |
|   | Se colocará un acceso directo a este sitio en Equipo.      |

7) Por último aparecerá el siguiente recuadro en el que se debe seleccionar finalizar.

Abrir esta ubicación de red al hacer clic en Finalizar.

Ahora queda el acceso al FTP en la siguiente ubicación:

De este modo puede ingresar y descargar RINEX Diarios y Horarios de las estaciones pertenecientes a la REGNA-ROU:

| 🔮   🛃 🔚 🖛   pp.igm.gub.uy                                                                                                    |                   |   |   | _ | ×   |
|----------------------------------------------------------------------------------------------------|-------------------|---|---|---|-----|
| Archivo Inicio Compartir                                                                                                    | Vista             |   |   |   | ~ ? |
| $\leftarrow$ $\rightarrow$ $\checkmark$ $\uparrow$ $\clubsuit$ > Internet                                                                                                    | > pp.igm.gub.uy > | ~ | ē |   |     |
| <ul> <li>Acceso rápido</li> <li>Escritorio</li> <li>Decargas</li> <li>Documentos</li> <li>Imágenes</li> <li>2021</li> <li>PAN</li> <li>PLANILLAS</li> <li>Respaldo procesos SIRGAS</li> <li>OneDrive</li> <li>Este equipo</li> <li>Descargas</li> <li>Documentos</li> <li>Escritorio</li> <li>Imágenes</li> <li>Música</li> <li>Ohietor 3D</li> </ul> | regna             |   |   |   |     |
| 🔮 regna igm anonima                                                                                                    |                   |   |   |   |     |
| Videos<br>1 elemento   1 elemento selecci                                                                                                    | ♥<br>onado        |   |   |   |     |

Finalizar Cancelar

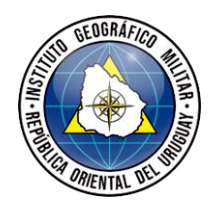

#### **CENTRO DE PROCESAMIENTO GEODÉSICO**

Página 5 de 6

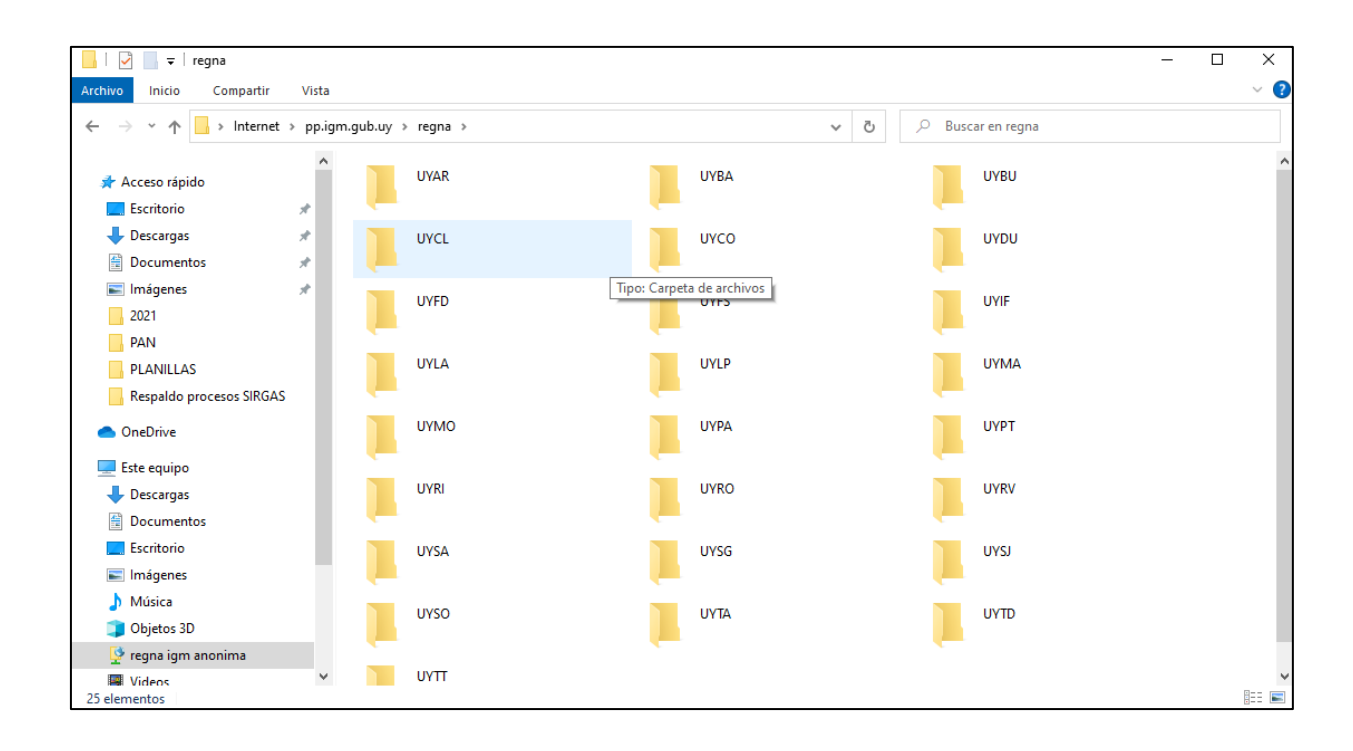

Si con este procedimiento presenta el siguiente inconveniente:

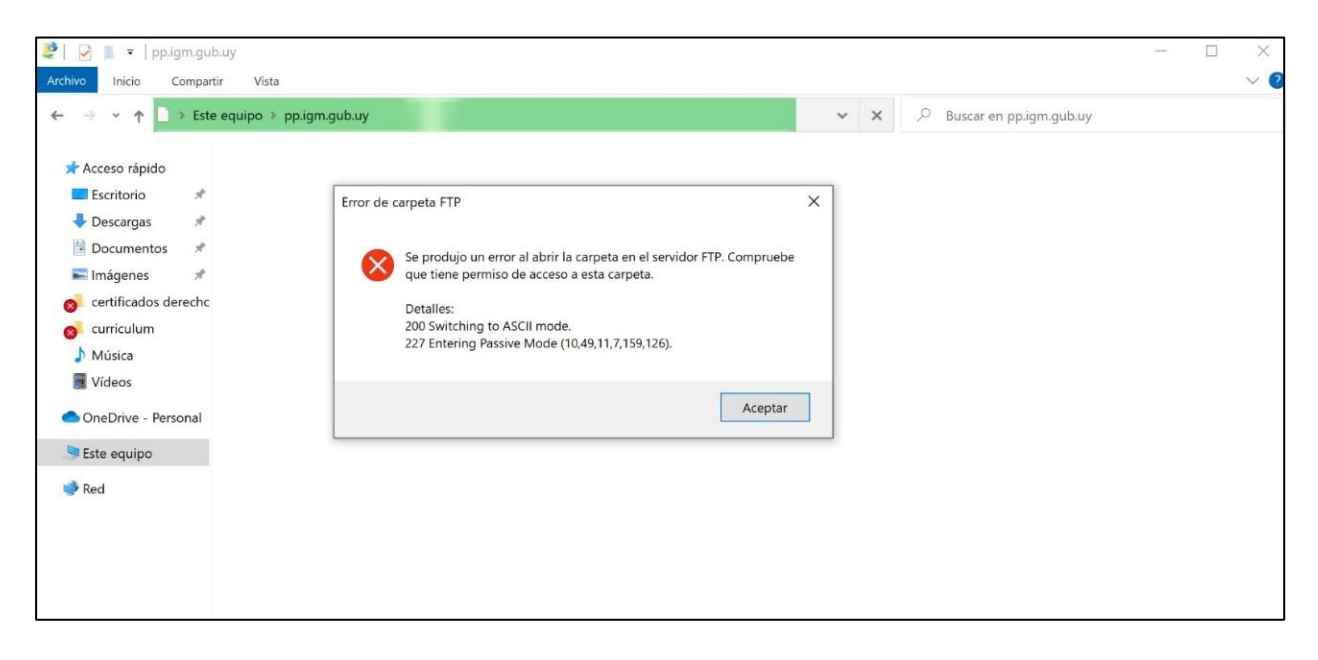

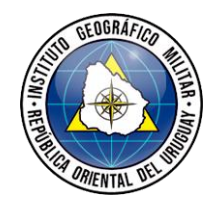

# **CENTRO DE PROCESAMIENTO GEODÉSICO**

Página 6 de 6

V2

Debe dirigirse a opciones de internet y dentro de opciones avanzadas de internet debe deshabilitar el siguiente item .

| 😭 Propiedades de                                                                                                    | e Internet                                                                                                    |                                                                                                    |                                                                                                   | ?                                                                                                    | × |
|----------------------------------------------------------------------------------------------------|----------------------------------------------------------------------------------------------------|----------------------------------------------------------------------------------------------------|---------------------------------------------------------------------------------------------------|----------------------------------------------------------------------------------------------------|---|
| General<br>Conexiones                                                                                                    | Seguridad<br>Program                                                                                                    | Priv                                                                                                    | acidad<br>Opcio                                                                                   | Contenido<br>nes avanzadas                                                                                        |   |
| Configuración<br>Configuración<br>Coulta<br>Coulta<br>Coulta<br>Coulta<br>Coulta<br>Coulta<br>Subra<br>Ac<br>Nu<br>Sin<br>Usar A<br>Usar A<br>Usar | ar el botón (junto al b<br>ar la opción Abrir con<br>yar vínculos<br>ctivar<br>unca<br>empre<br>Autocompletar en líne<br>desplazamiento suave<br>el orden más reciente<br>TP pasivo (para la co<br>celerados<br>procesamiento por so<br>onal* | as<br>otón Nuev<br>Microsoft<br>a en el Ex<br>a en la ba<br><u>al cambiai</u><br>mpatibilid<br>ftware en | va pestaña) o<br>Edge en el m<br>plorador de a<br>rra de direcco<br>r de pestaña<br>ad con firewa | que abre Micr<br>enú context.<br>archivos y en<br>iones de Inte<br>s con Ctrl+Ta<br>ells y módems<br>cesamiento p |   |
| *Se aplicará cu<br>Restablecer config<br>Restablece la c<br>su estado prede<br>Use esta opciór                                                                                                    | uando reinicie el equip<br>guración de Internet l<br>onfiguración de Intern<br>eterminado.<br>n solo si el explorador                                                                                                    | o<br>Restaura<br>Explorer<br>net Explor<br>está en u                                                     | er a Res                                                                                          | ión avanzada<br>stablecer<br>tilizable.                                                                           |   |
|                                                                                                    | A                                                                                                    | ceptar                                                                                                   | Cancel                                                                                            | ar Aplica                                                                                                    | r |